Windows8 メールアプリの 設定方法

メールアプリで電子メールの送受信を行うために必要な、

メールアカウントの設定を行います。

設定を行うには、メールアドレス、パスワード、メールサーバの情報が必要で すので、

【IT 化支援サービス契約に関するお知らせ】をお手元にご用意ください。

1. メールアプリを起動します。

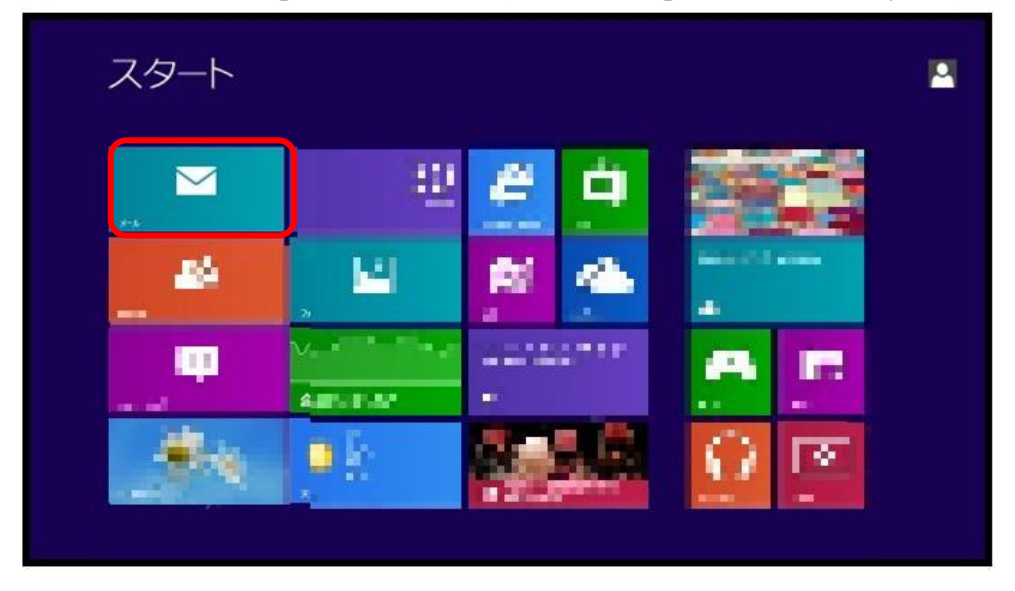

「スタートボタン」をクリックし、「メール」を選択します。

2. Microsoft アカウントを持っていれば、メールアドレス、パスワードを入力 し、保存をクリックします。

Microsoft アカウントがなければ、「Microsoft アカウントを新規登録」をクリ ックし、準備ができたらメールアドレス、パスワードを入力します。

| Microsoft アカウントを追加<br>この世報を保存すると、メール、カレンダー、People | します<br>、メッセージング でアカウントを使用できるようになります。 |
|---------------------------------------------------|--------------------------------------|
|                                                   |                                      |
| は-ル7Pレス<br>A                                      |                                      |
| Norseett アカウントも形成会議                               |                                      |
|                                                   |                                      |

3. 画面の右下もしくは右上にマウスのカーソルを移動すると、チャーム(画 面右端の黒い帯)がでますので、「設定」をクリックします。

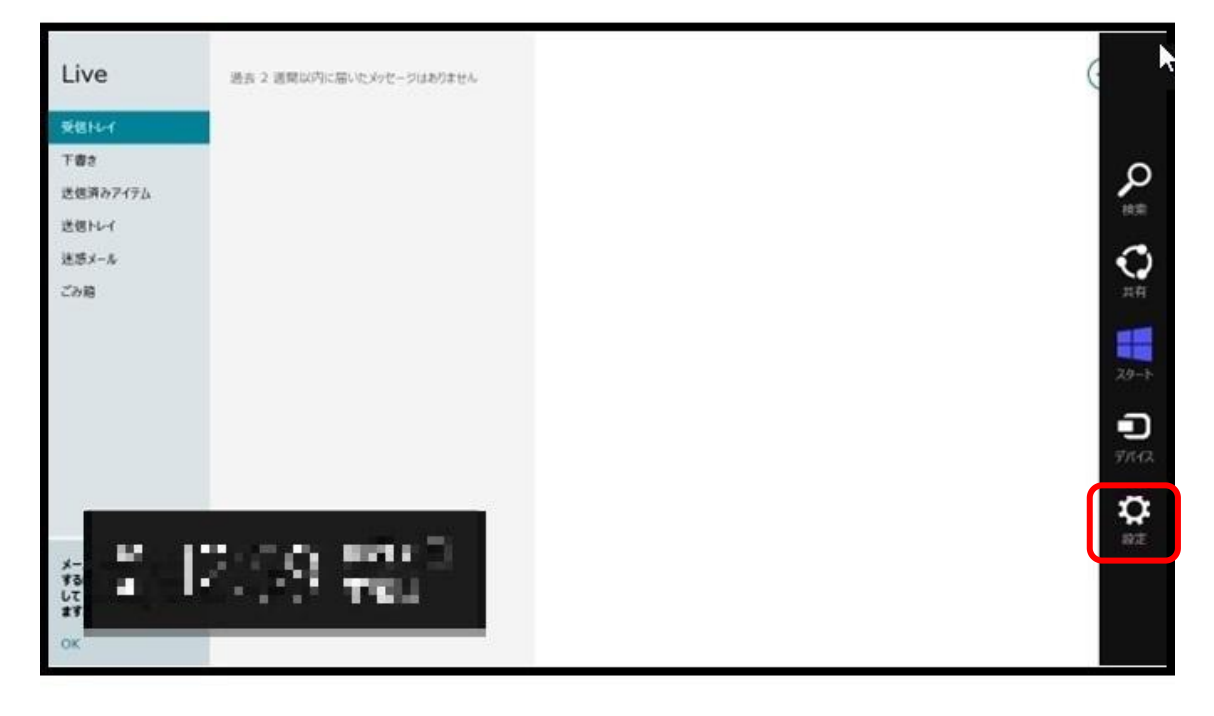

4.「アカウント」をクリックします

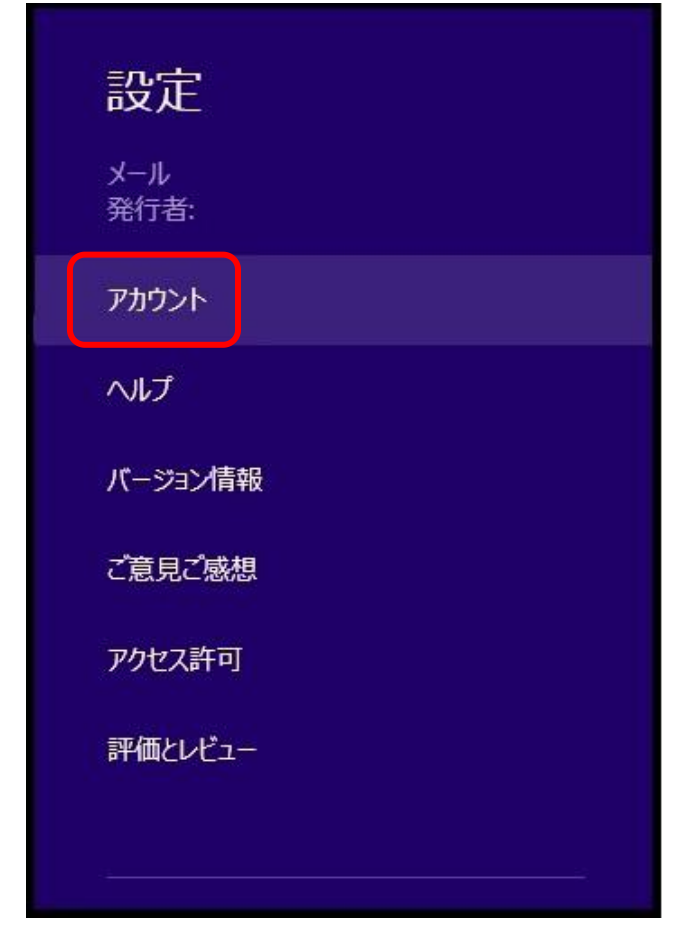

5.「アカウントの追加」をクリックします

| ⓒ アカウント  |  |
|----------|--|
| Live     |  |
| アカウントの追加 |  |
|          |  |

6. 「その他のアカウント」をクリックします

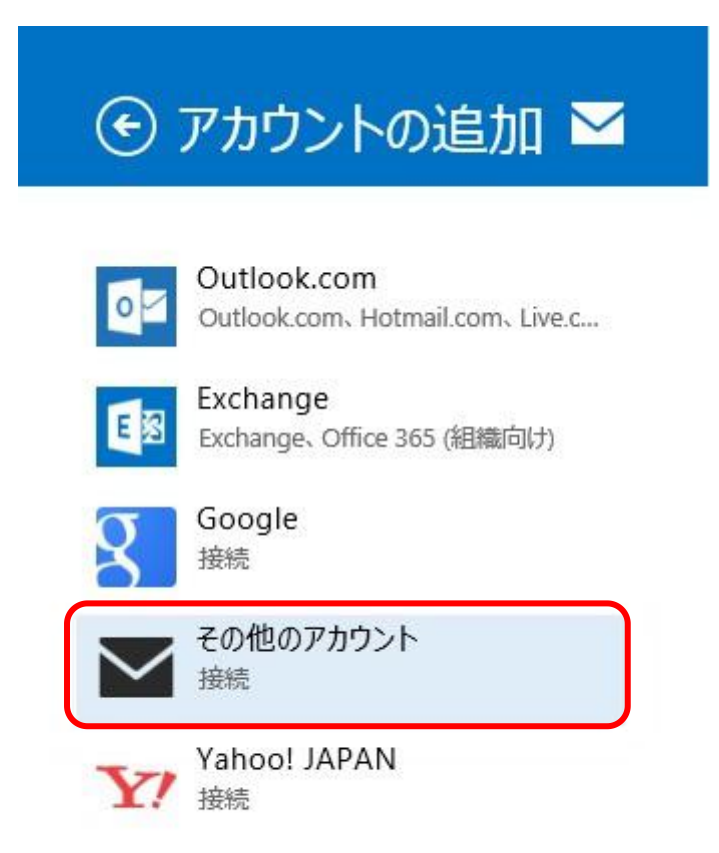

7.「Exchange ActiveSyns(EAS)」を選択し、接続をクリックします。

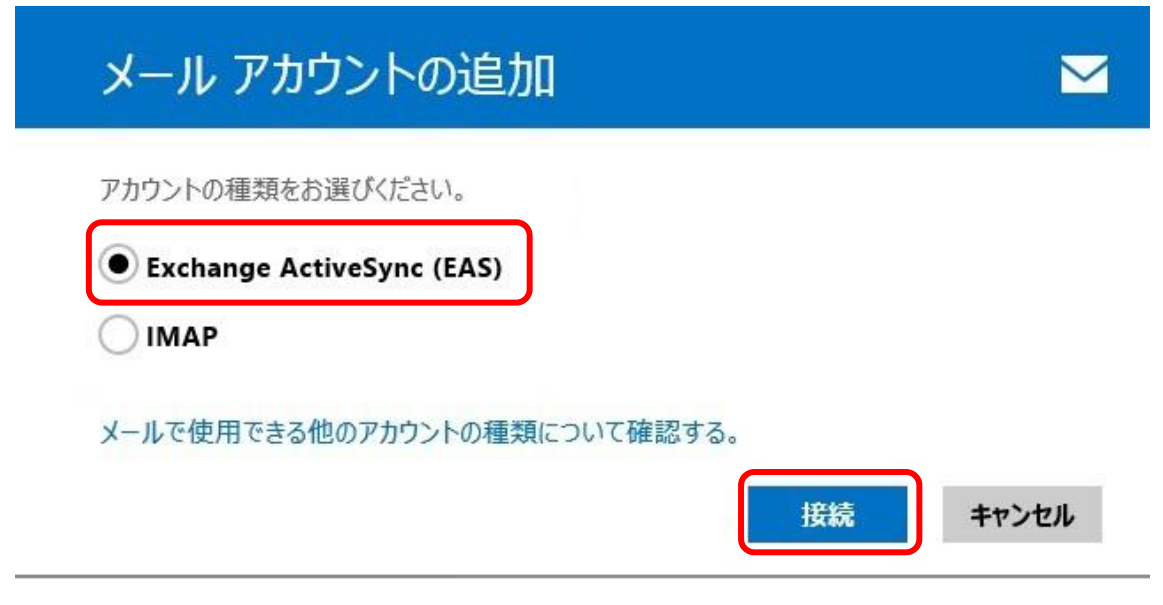

8.「メールアドレス」と「パスワード」を入力し、接続をクリックします

| その他のアカウントの追加                           |        | $\mathbf{\mathbf{Y}}$ |
|----------------------------------------|--------|-----------------------|
| その他のアカウントに接続するには、以下に情報を入力し<br>メール アドレス | てください。 |                       |
| パスワード                                  |        |                       |
| 詳細を表示                                  |        |                       |
|                                        | 接続     | キャンセル                 |

以下の情報を入力後、接続をクリックします。以上でメールの設定は終了です。

| その他のアカウントに接続するには、以下に情報を入力してください。 |         |
|----------------------------------|---------|
| メール アドレス                         |         |
|                                  |         |
| ユーザー名                            |         |
|                                  |         |
| パスワード                            |         |
|                                  | ا °د    |
|                                  | <u></u> |
| ✔ 受信サーバーは SSL が必要                |         |
| 送信 (SMTP) メール サーバー               | ポート     |
|                                  |         |
| ✔ 送信サーバーは SSL が必要                |         |
| ✔ 送信サーバーは認証が必要                   |         |
| ✔ メールの送信と受信で同じユーザー名とパスワードを使う     |         |
| 詳細を表示しない                         |         |
| 接続                               | キャンセル   |
| to-                              |         |

ユーザー名・・・お使いのメールアドレスを入力します(例) info@food.com

- 受信 (POP3) メールサーバー・・・ドメインを入力します (例) food.com
- 送信 (SMTP) メールサーバー・・・ドメインを入力します (例) food.com
- 送信 (SMTP) メールサーバー横にあるポート・・・ 587 を入力します